# Sådan sender du en sikker mail via e-Boks

Hvis du skal sende en sikker mail inkl. Et bilag til os, skal du logge på din egen e-Boks og sende en mail derfra.

#### Log på e-Boks

| e Boks.dk                                    | Hvad er e-Boks?                       | Hvem kan du få post fra?                       | Brug for hjælp?  | Log på | Ny bruger |
|----------------------------------------------|---------------------------------------|------------------------------------------------|------------------|--------|-----------|
|                                              |                                       |                                                |                  |        |           |
| TÆNK IND I<br>De fleste danskere har en e-Bo | BOKSEN<br>oks til digital post. De fa | ærreste tænker på, at e-Boks og                | så er en digital | P      | T         |
| bankboks, hvor du nemt og si                 | kkert kan gemme alt, h                | vad der er vigtigt og privat. Log<br>Ny bruger | på og læs mere.  | 1 1    | LE        |
| and the second second                        | For all a                             | the land the second                            | · 80-            |        |           |

#### Først vælger du at tilmelde, at Industriens Pension Service kan sende post til din e-Boks.

#### Vælg 'Menu' => 'Tilmeldinger'

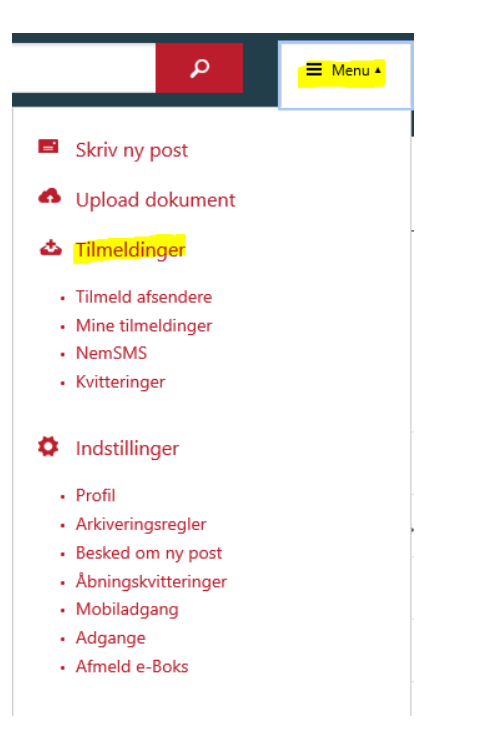

### Vælg kategori 'Forsikring og pension'

| Tilmeld afsendere                                     |                                                       | ≡                                                     |  |  |  |  |  |
|-------------------------------------------------------|-------------------------------------------------------|-------------------------------------------------------|--|--|--|--|--|
| <u>Læs mere</u>                                       | Læs mere                                              |                                                       |  |  |  |  |  |
| Tilmeld afsendere ud fra kategorier                   |                                                       |                                                       |  |  |  |  |  |
| Banker                                                | Benzin og olie                                        | El og forsyning                                       |  |  |  |  |  |
| Du er tilmeldt <b>1</b> afsender i denne<br>kategori  | Du er ikke tilmeldt afsendere i denne<br>kategori     | Du er tilmeldt <b>2</b> afsendere i denne<br>kategori |  |  |  |  |  |
| Vælg flere                                            | Vælg kategori                                         | Vælg flere                                            |  |  |  |  |  |
| Fagforeninger og<br>A-kasser                          | Forsikring                                            | Konto- og kreditkort                                  |  |  |  |  |  |
| Du er ikke tilmeldt afsendere i denne<br>kategori     | Du er tilmeldt <b>3</b> afsendere i denne<br>kategori | Du er tilmeldt <b>2</b> afsendere i denne<br>kategori |  |  |  |  |  |
| Vælg kategori                                         | Vælg flere                                            | Vælg flere                                            |  |  |  |  |  |
| Løn og feriepenge                                     | Forsikring og<br>pension                              | Realkredit                                            |  |  |  |  |  |
| Du er tilmeldt <b>5</b> afsendere i denne<br>kategori | Du er tilmeldt <b>1</b> afsender i denne<br>kategori  | Du er tilmeldt 1 afsender i denne<br>kategori         |  |  |  |  |  |
| Vælg flere                                            | Vælg flere                                            | Vælg flere                                            |  |  |  |  |  |
| Tele- og internet                                     | Bolig og Ejendom                                      | Øvrige afsendere                                      |  |  |  |  |  |
| Du er ikke tilmeldt afsendere i denne                 | Du er ikke tilmeldt afsendere i denne                 | Du er tilmeldt <b>1</b> afsender i denne              |  |  |  |  |  |

### Find herefter 'Industriens Pension Service' på listen 'Forsikring og pension'

| Forsikring og pension                      |  |
|--------------------------------------------|--|
| F                                          |  |
| Foreningen Norliv                          |  |
| I                                          |  |
| Industriens Pension                        |  |
| Industriens Pension Service                |  |
| Industriens Uddannelses- og Samarbejdsfond |  |
| ISP Pension                                |  |
| J                                          |  |
| JØP                                        |  |
| L                                          |  |
| Lægernes Pension                           |  |
| Lærernes Pension                           |  |
| Μ                                          |  |
| MP Pension                                 |  |

#### Du skal nu sende en mail til Industriens Pension Service

Gå til 'Menu' og vælg 'Skriv ny post'

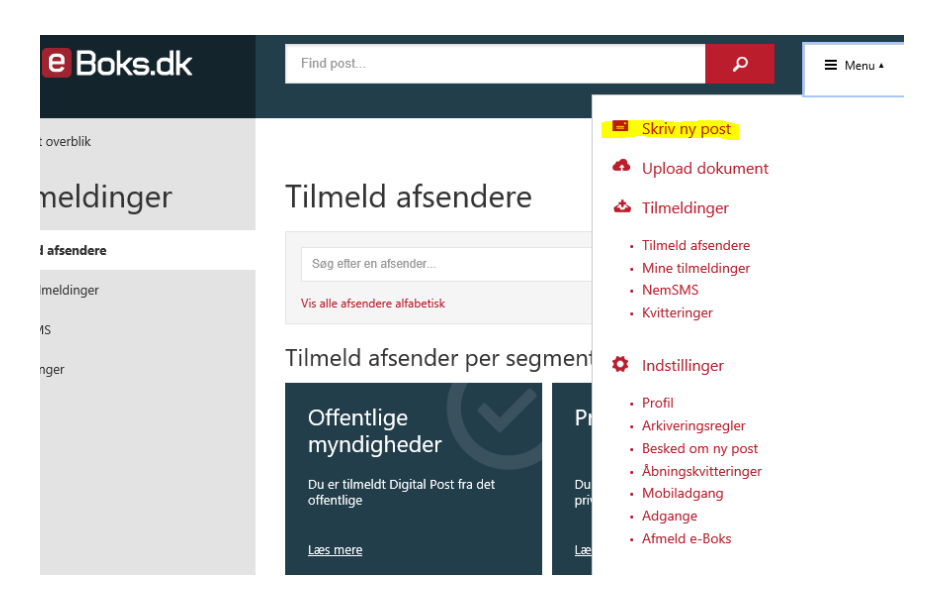

#### Tryk på 'Vælg modtager'

| Til:              | (e-Boks-m | iodtager)                  |            |            | Vælg modtager         |
|-------------------|-----------|----------------------------|------------|------------|-----------------------|
| Emne:             |           |                            |            |            |                       |
| A ©               |           |                            |            |            | Skift til tekst-forma |
| Skrifttype        | ▼ Sk      | riftstørrelse <del>-</del> | <u>A</u> * | <u>A</u> * |                       |
| <u>В</u> <i>І</i> | <u> </u>  | ΞΞ                         | ∃ 13       |            |                       |
|                   |           |                            |            |            |                       |
|                   |           |                            |            |            |                       |
|                   |           |                            |            |            |                       |
|                   |           |                            |            |            |                       |
|                   |           |                            |            |            |                       |

#### Tryk på pilen/rullegardinet i feltet 'Eller find via en kategori

### Vælg modtager

| 1                              | Q           |
|--------------------------------|-------------|
| Eller find via en Søg kategori | •           |
| Senest anvendte                |             |
| > Roskilde Kommune             | Information |
|                                |             |
|                                |             |
|                                |             |
|                                |             |
|                                |             |
|                                |             |
|                                |             |
| Annuller                       |             |
|                                |             |

#### Vælg 'Private virksomheder /forsikring og pension'

## Vælg modtager

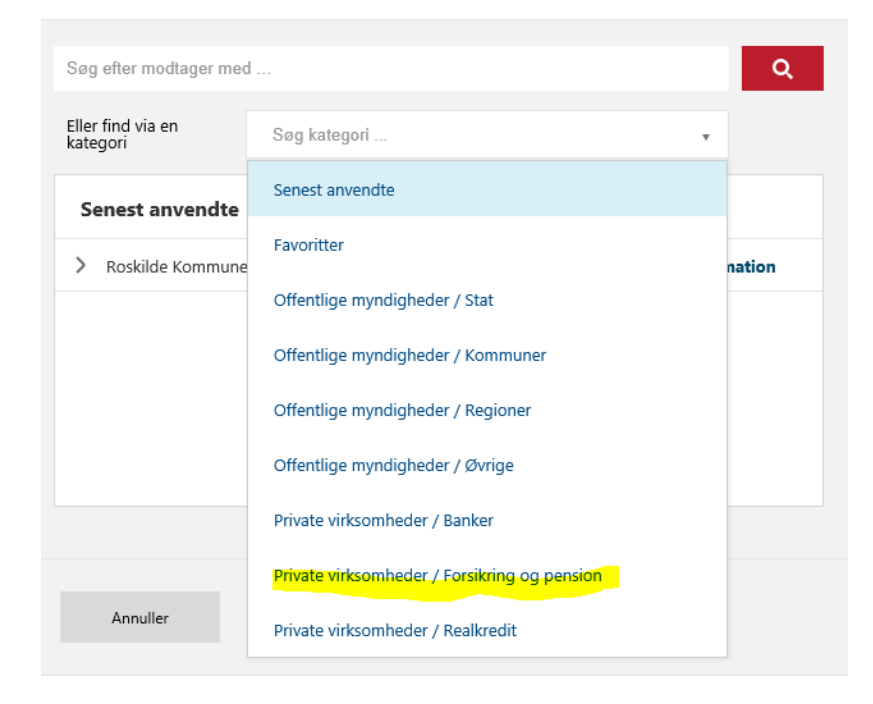

Vælg 'industriens Pension Service' samt undermenuen 'Industriens Pension Service'

× Vælg modtager Q Søg efter modtager med ... Eller find via en kategori Private virksomheder / Forsikring og pension \* > Industriens Pension Information Industriens Pension Service Information Industriens Pension Service Information > ISP Pension Information Annuller

Nu kan du skrive mailen – udfyld Emne, skriv den tekst du har brug for at Industriens Pension Service får besked om.

Skal du vedhæfte et dokument/fil tryk da på clipsen

Skriv ny post

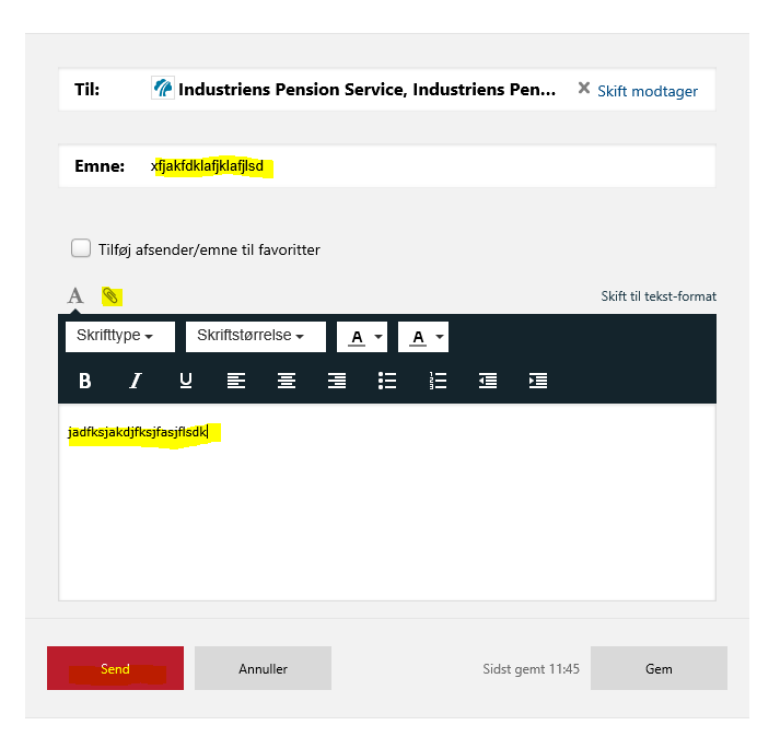

Herefter ser din mail sådan ud – Tryk på 'Send' hvis du har udfyldt din mail som ønsket og husk eventuelt at vedhæfte en fil.

Skriv ny post

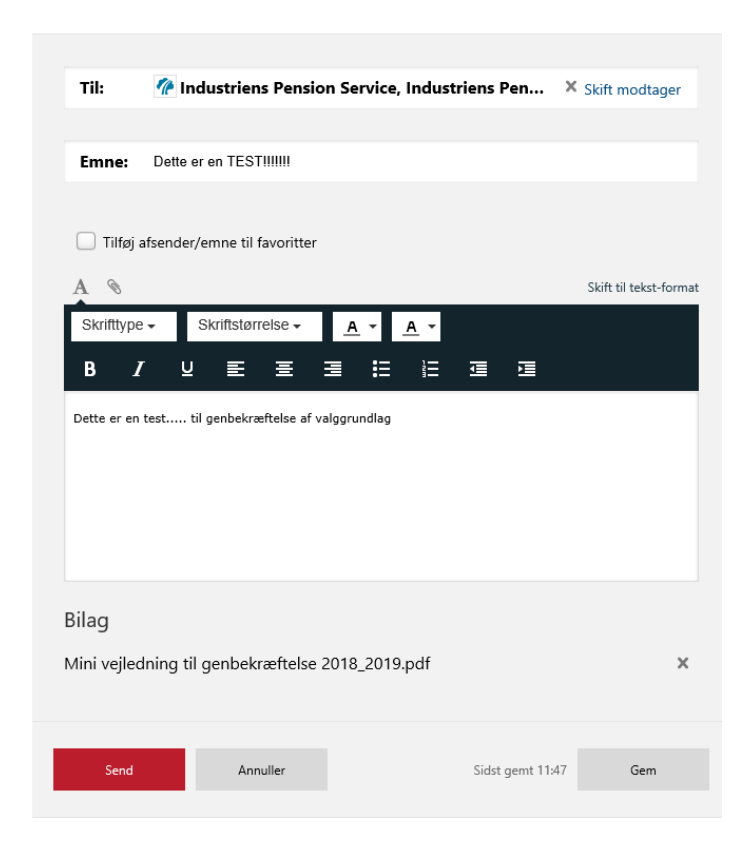

Du kan under 'Mit overblik' => 'Sendt post' se de mails, du har afsendt

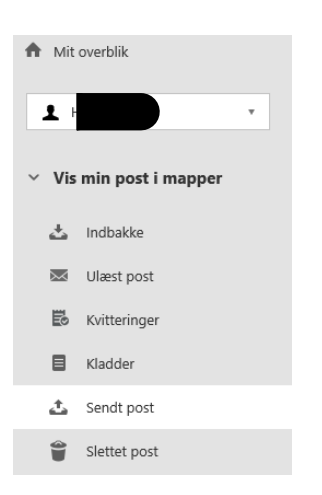

| Senc                        | lt post |                          |                           |                                   |                  | 🖃 Skriv | v ny post 📥 Tilmeld afsendere        |
|-----------------------------|---------|--------------------------|---------------------------|-----------------------------------|------------------|---------|--------------------------------------|
| •                           | Sesvar  | $\Rightarrow$ Videresend | Arkivér                   | E Flyt                            | 🍧 Slet           | Mere *  |                                      |
|                             |         |                          |                           |                                   |                  |         | Sorter: efter dato (nyeste øverst) 🔻 |
| Industriens Pension Service |         |                          | Dette er en<br>Bilag 📎 Mi | TEST!!!!!!<br>ni vejledning til g | enbekræftelse 20 | 18_2019 | 11:48                                |